# Books & Audiobooks with libby

## GETTING THE APP

1. Download and install the **Libby** app from your device's app store

### USING THE APP

- 2. Launch the Libby App, then tap 'Hi!'
- 3. Scroll down and tap 'Find My Library.'
  - a. If the app automatically finds Sachem Public Library, tap 'Yes'
  - b. If not, tap 'No' and enter '11741' or 'Sachem Public Library' and select 'Livebrary.com'
- 4. Under 'Welcome to your digital library! Do you have a card?' tap 'Yes'
- 5. Select '**Sachem Public Library**' from the dropdown list, enter your library barcode/username, enter your password and tap '**Sign in**'

#### **FINDING & BORROWING eBOOKS**

- 6. To search for a title, tap the Q in the top left, and enter for a title or author.a. Tap 'More' for advanced searching.
- 7. Find an 'Available' item you wish to borrow and click 'Borrow'
- 8. Then tap '**Borrow!**' to complete the checkout.
- 9. Tap '**Open Book**' to begin reading the book, '**Go to Shelf**' to view all of your checkouts, or '**Keep Browsing**' to look for more items.

### FINDING & BORROWING AUDIOBOOKS

10. Follow steps 6 – 8 above, then tap '**Open Audiobook**'

- a. To listen offline, go to your 'Shelf' and tap cloud icon
- b. Tap 'Download'

### PLACING HOLDS ON CHECKED-OUT ITEMS

- 11. To place a hold on an item that is unavailable, tap 'Place a Hold'
- 12. Then tap 'Place a Hold!' to complete the process.
  - a. To check your place on the waitlist, tap the \*\* icon next to 'Place Hold'

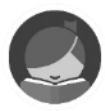

#### **RENEWING & RETURNING ITEMS**

Borrowed items are automatically returned when the loan period ends. To return an item early:

- 13.Go to your '**Shelf**' and tap on the item you wish to renew/return.
- 14. To return an item:
  - a. Tap 'Return Title to Library.'
  - b. Tap 'Return!' to confirm.
    \*\*NOTE: Items sent to a Kindle must be returned through the 'Manage Your Content and Devices' page in your Amazon.com account
- 15. If an item is available to be renewed:
  - a. Tap 'Renew Loan.'
  - b. Tap '**Renew Loan!**' to confirm.
  - c. **\*\*NOTE**: Items can only be renewed three days before their due date. Not all items are eligible for renewal.

#### SENDING BORROWED ITEMS TO KINDLE APP OR PAPERWHITE

- 16.Go to your '**Shelf**' and tap on the item you wish to transfer.
- 17. Tap 'Send to Device' and hit the 'Send' button.
- 18. Sign into your Amazon account and tap **'Get library book**,' then tap **'Close**' in the top right when finished.

# QUICK TIPS

- Tap (+) to edit your preferences
  - Limit results to only available items, a specific language, and audience
  - Sort results by popularity, relevance, release date, title, or author
- When borrowing a book, tap the underlined loan period to change the number of days your item will be borrowed for

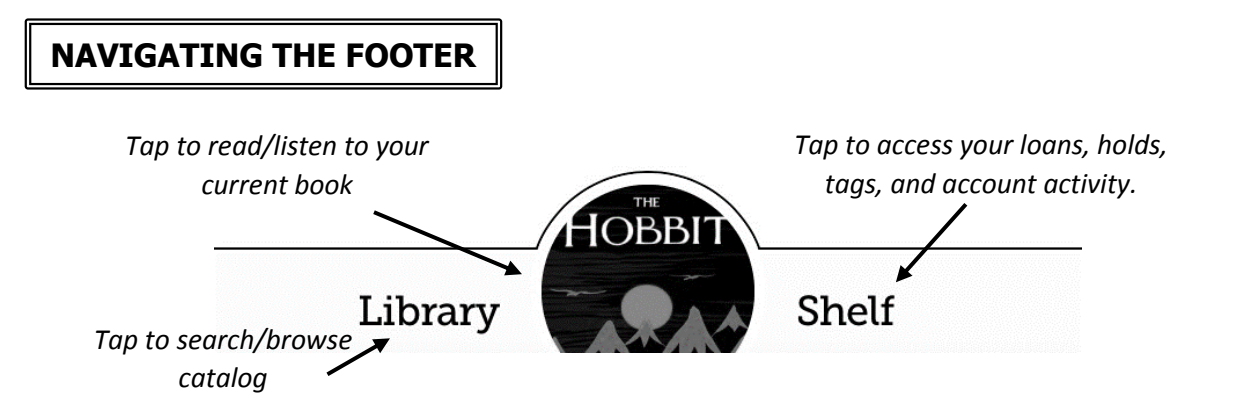